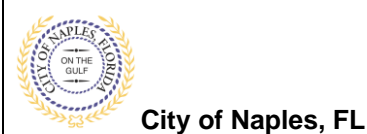

## PURPOSE

This guide provides a step by step aid for checking the status of reviews, viewing estimated completion dates, obtaining contact information for the plans reviewer and locating rejection comments.

## **GENERAL INFORMATION**

✓ Each review lists an estimated completion date

## PROCEDURE

Click on link to the City of Naples Public Portal: https://cityview2.iharriscomputer.com/CityofNaplesFlorida/

- 1. Click the Sign In link. Sign in using your registered account.
- Click the My Items link.
   <u>Note</u>: My Items allows the portal users to view submitted permits, status of permits, schedule inspections, add revision, and submit new applications.
- 3. Click My Permit Applications.

| Welcome Permit Coordinator<br>Sign Out My Account My Items Portal Home Property Search Portal Help |
|----------------------------------------------------------------------------------------------------|
| My Items                                                                                           |
| This page lists all the applications and other items in which you are a contact.                   |
| Expand All / Collapse All                                                                          |
| - • My Code Enforcement Complaints                                                                 |
| • My Permit Applications                                                                           |
| - • My Planning Applications                                                                       |
| - • My Upcoming Inspections                                                                        |
| Powered by <u>Chyllen</u>                                                                          |

4. On the My Items page click the Permit Number to open the permit summary page.

|                                           | I                                                   | My Items      |                            |                |
|-------------------------------------------|-----------------------------------------------------|---------------|----------------------------|----------------|
| This page lists all the applicati         | ions and other items in which you are a co          | ontact.       |                            |                |
| Expand All / Collapse All                 |                                                     |               |                            |                |
| My Code Enforcement                       | Complainte                                          |               |                            |                |
| • Wy Code Enforcement                     | Complaints                                          |               |                            |                |
| <ul> <li>My Permit Application</li> </ul> | \$                                                  |               |                            |                |
|                                           |                                                     |               |                            | Show Active    |
| Reference Number *                        | Address *                                           | Type *        | Status *                   | Date Created * |
| PRSW2004803                               | 722 16TH AVE S, Bld-Unit:3-20                       | Site Work     | Returned for<br>Correction | 09/25/2020     |
|                                           | Description<br>: Test pilings, foundations- pilings |               |                            |                |
| View Open Conditions                      | Upload Submittals                                   |               |                            |                |
| PRTU1900028                               | 295 RIVERSIDE CIR, Bld-Unit:204                     | Temporary Use | Pending                    | 01/09/2019     |
|                                           | Description<br>: test application,                  |               |                            |                |
| View Open Conditions                      | Upload Submittals                                   |               |                            |                |
| PRTU1800001                               | 295 RIVERSIDE CIR, Bld-Unit:204                     | Temporary Use | Permit(s) Issued           | 12/10/2018     |
|                                           | Description<br>: test permit                        |               |                            |                |
| Add A Revision View                       | Open Conditions Schedule Inspection                 | 1             |                            |                |
| tanks for a Duilding Descript             |                                                     |               |                            |                |
| Apply for a Building Permit               |                                                     |               |                            |                |

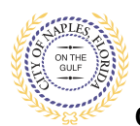

City of Naples, FL

5. Once the application status page opens, click Submittals to expand the menu.6. Click the latest submittal to display the review status and related information.

|                                                          | Sign Out My Account My Items Po                                                                                                    |                                                        |                                                                                                    |                                                                                                    |                                                                                                    |
|----------------------------------------------------------|----------------------------------------------------------------------------------------------------|--------------------------------------------------------|----------------------------------------------------------------------------------------------------|----------------------------------------------------------------------------------------------------|----------------------------------------------------------------------------------------------------|
|                                                          |                                                                                                    |                                                        | Permit Application Status                                                                                                    |                                                                                                    |                                                                                                    |
|                                                          | Expand All / Collapse All                                                                                                    |                                                        |                                                                                                    |                                                                                                    |                                                                                                    |
|                                                          | Note: You can collapse and expand indivi                                                                                                    | idual sections by click                                | ing the header of the section you wish to collapse/expa                                                                                                    | nd.                                                                                                    |                                                                                                    |
|                                                          | - + Summary                                                                                                    |                                                        |                                                                                                    | Edit Permit Application                                                                                                    | Details                                                                                                    |
|                                                          | Applica                                                                                                    | ation Number: PRS                                      | W2004803                                                                                                    |                                                                                                    |                                                                                                    |
|                                                          | Appli                                                                                                    | cation Status: In P                                    | lan Check                                                                                                    |                                                                                                    |                                                                                                    |
|                                                          | Property Owne                                                                                                    | er's Full Name: 722                                    | 16TH AVE S LLC                                                                                                    |                                                                                                    |                                                                                                    |
|                                                          | Cate                                                                                                    | ption of Work: Oth                                     | er<br>t pilings, foundations- pilings                                                                                                    |                                                                                                    |                                                                                                    |
|                                                          | App                                                                                                    | olication Date: 09/                                    | 25/2020                                                                                                    |                                                                                                    |                                                                                                    |
|                                                          | Ex                                                                                                    | kpiration Date: 03/                                    | 30/2021                                                                                                    |                                                                                                    |                                                                                                    |
|                                                          | - Contests                                                                                                    |                                                        |                                                                                                    |                                                                                                    |                                                                                                    |
|                                                          | - > Contacts                                                                                                    |                                                        |                                                                                                    |                                                                                                    |                                                                                                    |
|                                                          | - > Permits                                                                                                    |                                                        |                                                                                                    |                                                                                                    |                                                                                                    |
|                                                          | Submittals     1 Permit Application Submit                                                                                                    | ittal 09/25/2020                                       | Status: Submittal Accented                                                                                                    |                                                                                                    |                                                                                                    |
|                                                          | > Inspections                                                                                                    |                                                        | - and out in a south of the                                                                                                    |                                                                                                    |                                                                                                    |
|                                                          | Conditions                                                                                                    |                                                        |                                                                                                    |                                                                                                    |                                                                                                    |
|                                                          | Deleted Densit A Dia                                                                                                    | nnligatis                                              |                                                                                                    |                                                                                                    |                                                                                                    |
|                                                          | <ul> <li>Related Permit &amp; Planning A</li> </ul>                                                                                                    | pplications                                            |                                                                                                    |                                                                                                    |                                                                                                    |
|                                                          | Documents & Images                                                                                                    |                                                        |                                                                                                    |                                                                                                    |                                                                                                    |
| Γ                                                        | - Submittals                                                                                                    |                                                        |                                                                                                    |                                                                                                    |                                                                                                    |
| -                                                        | - Submittals     - 1 Permit Application Submitta                                                                                                    | al 09/25/202                                           | 20 Status: Submittal Accepter                                                                                                    | d<br>Est Completion                                                                                                    | Completed                                                                                                    |
| -                                                        | Submittals     1 Permit Application Submitta Review Type     Site Deview                                                                                                    | al 09/25/202                                           | 20 Status: Submittal Accepter                                                                                                    | d<br>Est. Completion                                                                                                    | Completed                                                                                                    |
| ſ                                                        | Submittals     1 Permit Application Submitta Review Type     Site Review                                                                                                    | al 09/25/202<br>Reviewer:                              | 20 Status: Submittal Accepter<br>Outcome                                                                                                    | d<br>Est. Completion<br>10/07/2020                                                                                                    | Completed<br>10/08/2020                                                                                                    |
| ſ                                                        | Submittals     1 Permit Application Submitta Review Type     Site Review                                                                                                    | al 09/25/202<br>Reviewer:                              | 20 Status: Submittal Accepter<br>Outcome<br>Not Applicable<br>Jim Miller ((239) 213-5019) Send                                                                                                    | d<br>Est. Completion<br>10/07/2020<br>Email<br>10/07/2020                                                                                                    | Completed<br>10/08/2020                                                                                                    |
| ſ                                                        | Submittals     1 Permit Application Submitts     Review Type     Site Review     Building Review                                                                                                    | al 09/25/202<br>Reviewer:                              | 20 Status: Submittal Accepter<br>Outcome<br>Not Applicable<br>Jim Miller ((239) 213-5019) Send<br>Failed                                                                                                    | d<br>Est. Completion<br>10/07/2020<br>Email<br>10/07/2020<br>Send Email                                                                                                    | Completed<br>10/08/2020<br>10/07/2020                                                                                                    |
| ſ                                                        | Submittals     1 Permit Application Submitta     Review Type     Site Review     Building Review                                                                                                    | al 09/25/202<br>Reviewer:<br>Reviewer:                 | 20 Status: Submittal Accepter<br>Outcome<br>Not Applicable<br>Jim Miller ((239) 213-5019) Send<br>Failed<br>Dave Matthews ((239) 213-5035)                                                                                                    | d<br>Est. Completion<br>10/07/2020<br>Email<br>10/07/2020<br>Send Email<br>Misc. Correction                                                                                                    | Completed<br>10/08/2020<br>10/07/2020                                                                                                    |
|                                                          | Submittals     1 Permit Application Submitta Review Type     Site Review     Building Review                                                                                                    | al 09/25/202<br>Reviewer:<br>Reviewer:<br>Corrections  | 20 Status: Submittal Accepter<br>Outcome<br>Not Applicable<br>Jim Miller ((239) 213-5019) Send<br>Failed<br>Dave Matthews ((239) 213-5035)<br><u>Correction 1:</u><br>Status:                                                                                                    | d<br>Est. Completion<br>10/07/2020<br>Email<br>10/07/2020<br>Send Email<br>Misc. Correction<br>Outstanding                                                                                                    | Completed<br>10/08/2020<br>10/07/2020                                                                                                    |
|                                                          | - Submittals - 1 Permit Application Submitta Review Type - Site Review - Building Review                                                                                                    | al 09/25/202<br>Reviewer:<br>Reviewer:<br>Corrections: | 20 Status: Submittal Accepter<br>Outcome<br>Not Applicable<br>Jim Miller ((239) 213-5019) Send<br>Failed<br>Dave Matthews ((239) 213-5035)<br>Correction 1:<br>Status:<br>Date Status Changed:                                                                                                    | d<br>Est. Completion<br>10/07/2020<br>Email<br>10/07/2020<br>Send Email<br>Misc. Correction<br>Outstanding<br>10/07/2020                                                                                                    | Completed<br>10/08/2020<br>10/07/2020                                                                                                    |
|                                                          | - Submittals - 1 Permit Application Submitta Review Type - Site Review - Building Review                                                                                                    | al 09/25/202<br>Reviewer:<br>Reviewer:<br>Corrections: | 20 Status: Submittal Accepter<br>Outcome<br>Not Applicable<br>Jim Miller ((239) 213-5019) Send<br>Failed<br>Dave Matthews ((239) 213-5035)<br>Correction 1:<br>Status:<br>Date Status Changed:                                                                                                    | d<br>Est. Completion<br>10/07/2020<br>Email<br>10/07/2020<br>Send Email<br>Misc. Correction<br>Outstanding<br>10/07/2020                                                                                                    | Completed<br>10/08/2020<br>10/07/2020                                                                                                    |
| View the o                                               | - Submittals - 1 Permit Application Submitta Review Type - Site Review - Building Review Outcome, estimated                                                                                                    | al 09/25/202<br>Reviewer:<br>Reviewer:<br>Corrections: | 20 Status: Submittal Accepter<br>Outcome<br>Not Applicable<br>Jim Miller ((239) 213-5019) Send<br>Failed<br>Dave Matthews ((239) 213-5035)<br>Correction 1:<br>Status:<br>Date Status Changed:<br>Comments:                                                                                                    | d<br>Est. Completion<br>10/07/2020<br>Email<br>10/07/2020<br>Send Email<br>Misc. Correction<br>Outstanding<br>10/07/2020<br>The structural plans subm<br>electropic submitted form                                                                                                    | Completed<br>10/08/2020<br>10/07/2020<br>itted must be the original<br>the original the original                                                                                                    |
| View the o<br>mpletion dat                               | - Submittals - 1 Permit Application Submitta Review Type - Site Review - Building Review C Dutcome, estimated te, date completed, the                                                                                                    | al 09/25/202<br>Reviewer:<br>Reviewer:<br>Corrections: | 20 Status: Submittal Accepter<br>Outcome<br>Not Applicable<br>Jim Miller ((239) 213-5019) Send<br>Failed<br>Dave Matthews ((239) 213-5035)<br>Correction 1:<br>Status:<br>Date Status Changed:<br>Comments:                                                                                                    | d<br>Est. Completion<br>10/07/2020<br>Email<br>10/07/2020<br>Send Email<br>Misc. Correction<br>Outstanding<br>10/07/2020<br>The structural plans subm<br>electronic submittal from<br>be third party verified.                                                                                                    | Completed<br>10/08/2020<br>10/07/2020<br>itted must be the original<br>the engineer and must                                                                                                    |
| View the o<br>mpletion dat<br>reviewers                  | - Submittals - 1 Permit Application Submitts Review Type - Site Review - Building Review Utcome, estimated te, date completed, the name and contact                                                                                                    | al 09/25/202<br>Reviewer:<br>Reviewer:<br>Corrections: | 20 Status: Submittal Accepter<br>Outcome<br>Not Applicable<br>Jim Miller ((239) 213-5019) Send<br>Failed<br>Dave Matthews ((239) 213-5035)<br>Correction 1:<br>Status:<br>Date Status Changed:<br>Comments:<br>Correction 2:                                                                                                    | d<br>Est. Completion<br>10/07/2020<br>Email<br>10/07/2020<br>Send Email<br>Misc. Correction<br>Outstanding<br>10/07/2020<br>The structural plans subm<br>electronic submittal from<br>be third party verified.<br>Construction Site Manage                                                                                                    | Completed<br>10/08/2020<br>10/07/2020<br>itted must be the original<br>the engineer and must<br>ement                                                                                                    |
| View the o<br>pletion dat<br>reviewers<br>mation, and    | - Submittals - 1 Permit Application Submitta Review Type - Site Review - Building Review Utcome, estimated te, date completed, the name and contact d correction comments.                                                                              | al 09/25/202<br>Reviewer:<br>Reviewer:<br>Corrections: | 20 Status: Submittal Accepter<br>Outcome<br>Not Applicable<br>Jim Miller ((239) 213-5019) Send<br>Failed<br>Dave Matthews ((239) 213-5035)<br>Correction 1:<br>Status:<br>Date Status Changed:<br><u>Comments:</u><br><u>Correction 2:</u><br><u>Status:</u>                                                                                                    | d<br>Est. Completion<br>10/07/2020<br>Email<br>10/07/2020<br>Send Email<br>Misc. Correction<br>Outstanding<br>10/07/2020<br>The structural plans subm<br>electronic submittal from<br>be third party verified.<br>Construction Site Manage<br>Outstanding                                                                                                    | Completed<br>10/08/2020<br>10/07/2020<br>atted must be the original<br>the engineer and must<br>ement                                                                                                    |
| View the o<br>npletion dat<br>reviewers<br>rmation, and  | Submittals     1 Permit Application Submitta     Review Type     Site Review     Building Review      Utcome, estimated te, date completed, the name and contact d correction comments.                                                                 | al 09/25/202<br>Reviewer:<br>Reviewer:<br>Corrections: | 20 Status: Submittal Accepter<br>Outcome<br>Not Applicable<br>Jim Miller ((239) 213-5019) Send<br>Failed<br>Dave Matthews ((239) 213-5035)<br>Correction 1:<br>Status:<br>Date Status Changed:<br>Correction 2:<br>Status:<br>Date Status Changed:                                                                                                    | d<br>Est. Completion<br>10/07/2020<br>Email<br>10/07/2020<br>Send Email<br>Misc. Correction<br>Outstanding<br>10/07/2020<br>The structural plans subm<br>electronic submittal from<br>be third party verified.<br>Construction Site Manage<br>Outstanding<br>10/07/2020                                                                                                    | Completed<br>10/08/2020<br>10/07/2020<br>atted must be the original<br>the engineer and must<br>attemnt                                                                                                    |
| View the o<br>mpletion dat<br>reviewers<br>prmation, and | Submittals     1 Permit Application Submitta     Review Type     Site Review     Building Review      Utcome, estimated te, date completed, the name and contact d correction comments.                                                                 | al 09/25/202<br>Reviewer:<br>Reviewer:<br>Corrections: | 20 Status: Submittal Accepter<br>Outcome<br>Not Applicable<br>Jim Miller ((239) 213-5019) Send<br>Failed<br>Dave Matthews ((239) 213-5035)<br>Correction 1:<br>Status:<br>Date Status Changed:<br>Correction 2:<br>Status:<br>Date Status Changed:                                                                                                    | d<br>Est. Completion<br>10/07/2020<br>Email<br>10/07/2020<br>Send Email<br>Misc. Correction<br>Outstanding<br>10/07/2020<br>The structural plans subm<br>electronic submittal from<br>be third party verified.<br>Construction Site Manage<br>Outstanding<br>10/07/2020                                                                                                    | Completed<br>10/08/2020<br>10/07/2020<br>itted must be the original<br>the engineer and must<br>ement                                                                                                    |
| View the o<br>npletion dat<br>reviewers<br>rmation, and  | Submittals     1 Permit Application Submitta     Review Type     Site Review     Building Review      Dutcome, estimated te, date completed, the name and contact d correction comments.                                                                | al 09/25/202<br>Reviewer:<br>Reviewer:<br>Corrections: | 20 Status: Submittal Accepter<br>Outcome<br>Not Applicable<br>Jim Miller ((239) 213-5019) Send<br>Failed<br>Dave Matthews ((239) 213-5035)<br>Correction 1:<br>Status:<br>Date Status Changed:<br>Correction 2:<br>Status:<br>Date Status Changed:<br>Comments:                                                                                                    | d<br>Est. Completion<br>10/07/2020<br>Email<br>10/07/2020<br>Send Email<br>10/07/2020<br>Send Email<br>Misc. Correction<br>Outstanding<br>10/07/2020<br>The structural plans subm<br>electronic submittal from<br>be third party verified.<br>Construction Site Manage<br>Outstanding<br>10/07/2020<br>Please provide a construction<br>plan and the construction               | Completed<br>10/08/2020<br>10/07/2020<br>itted must be the original<br>the engineer and must<br>itten site management<br>site management form                                                                                                    |
| View the o<br>npletion dat<br>reviewers<br>rmation, and  | Submittals     1 Permit Application Submitta     Review Type     Site Review     Building Review      Dutcome, estimated te, date completed, the name and contact d correction comments.                                                                | al 09/25/202<br>Reviewer:<br>Reviewer:<br>Corrections: | 20 Status: Submittal Accepter<br>Outcome<br>Not Applicable<br>Jim Miller ((239) 213-5019) Send<br>Failed<br>Dave Matthews ((239) 213-5035)<br>Correction 1:<br>Status:<br>Date Status Changed:<br>Correction 2:<br>Status:<br>Date Status Changed:<br>Comments:                                                                                                    | d<br>Est. Completion<br>10/07/2020<br>Email<br>10/07/2020<br>Send Email<br>10/07/2020<br>Send Email<br>Misc. Correction<br>Outstanding<br>10/07/2020<br>The structural plans subm<br>electronic submittal from<br>be third party verified.<br>Construction Site Manage<br>Outstanding<br>10/07/2020<br>Please provide a construction<br>signed by the contractor.               | Completed<br>10/08/2020<br>10/07/2020<br>itted must be the original<br>the engineer and must<br>itter management<br>site management form                                                                                                    |
| View the o<br>npletion dat<br>reviewers<br>rmation, and  | - Submittals     - 1 Permit Application Submitta     Review Type     - Site Review     - Building Review      - Building Review      - Utcome, estimated te, date completed, the name and contact d correction comments.      - Planning Review         | al 09/25/202<br>Reviewer:<br>Reviewer:<br>Corrections  | 20 Status: Submittal Accepter<br>Outcome<br>Not Applicable<br>Jim Miller ((239) 213-5019) Send<br>Failed<br>Dave Matthews ((239) 213-5035)<br>Correction 1:<br>Status:<br>Date Status Changed:<br>Correction 2:<br>Status:<br>Date Status Changed:<br>Comments:<br>Comments:<br>Comments:                                                                                                    | d<br>Est. Completion<br>10/07/2020<br>Email<br>10/07/2020<br>Send Email<br>10/07/2020<br>Send Email<br>Misc. Correction<br>Outstanding<br>10/07/2020<br>The structural plans subm<br>electronic submittal from<br>be third party verified.<br>Construction Site Manage<br>Outstanding<br>10/07/2020<br>Please provide a construction<br>signed by the contractor.<br>10/07/2020 | Completed<br>10/08/2020<br>10/07/2020<br>10/07/2020<br>itted must be the original<br>the engineer and must<br>itter management<br>site management form<br>10/05/2020                                                                                                    |
| View the o<br>npletion dat<br>reviewers<br>rmation, and  | Submittals     1 Permit Application Submitta      Review Type     Site Review     Building Review      Uutcome, estimated te, date completed, the name and contact d correction comments.      Planning Review                                          | al 09/25/202<br>Reviewer:<br>Corrections:              | 20 Status: Submittal Accepter<br>Outcome<br>Not Applicable<br>Jim Miller ((239) 213-5019) Send<br>Failed<br>Dave Matthews ((239) 213-5035)<br>Correction 1:<br>Status:<br>Date Status Changed:<br>Comments:<br>Correction 2:<br>Status:<br>Date Status Changed:<br>Comments:<br>Comments: | d Est. Completion 10/07/2020 Email 10/07/2020 Send Email 10/07/2020 Misc. Correction Outstanding 10/07/2020 The structural plans subm electronic submittal from be third party verified. Construction Site Manage Outstanding 10/07/2020 Please provide a construct plan and the construction signed by the contractor. 10/07/2020 Send Email                                   | Completed       10/08/2020       10/07/2020       10/07/2020                                                                                                    |
| View the o<br>npletion dat<br>reviewers<br>rmation, and  | Submittals     1 Permit Application Submitta     Review Type     Site Review     Building Review      Building Review      Utcome, estimated te, date completed, the name and contact d correction comments.      Planning Review     Floodplain Review | al 09/25/202<br>Reviewer:<br>Corrections:              | 20 Status: Submittal Accepter<br>Outcome<br>Not Applicable<br>Jim Miller ((239) 213-5019) Send<br>Failed<br>Dave Matthews ((239) 213-5035)<br>Correction 1:<br>Status:<br>Date Status Changed:<br>Comments:<br>Correction 2:<br>Status:<br>Date Status Changed:<br>Comments:<br>Comments:<br>Approved<br>Margaret Perry ((239) 213-1050) Send<br>Approved                                                                                                    | d Est. Completion 10/07/2020 Email 10/07/2020 Send Email 10/07/2020 The structural plans subm electronic submittal from be third party verified. Construction Site Manage Outstanding 10/07/2020 Please provide a construct plan and the construction signed by the contractor. 10/07/2020 Send Email 10/07/2020                                                                | Completed         10/08/2020         10/07/2020         initial must be the original the engineer and must         initial must be the original the engineer and must         initial mus |

Please note, once the application has been approved by all reviewers, the application is sent to permitting for final processing. This takes approximately 3-5 business days from the date the last review was approved.